## パスコードの変更及び Teams でのアンケートのお知らせ

令和3年8月26日 岸部第二小学校 校長 郷 文子

平素は本校の教育活動に、ご理解、ご協力いただきありがとうございます。

さて、学年だより等でもお伝えしましたが、9月1日から万が一の臨時休校に備えて iPad を持ち帰り準備を 進めていきたいと思います。パスコードの変更とアンケートへの回答を以下の要領でお願いします。

#### 1. パスコードの変更について

本日8月26日に iPad をお配りしています。夏休み中に校内の iPad の機能を高めるための update を行いま した。その際に子どもたちのパスコードが初期化されています。8月31日までの夏休み期間中にパスコードの 変更をお願いいたします。方法は以下の通りです。万が一できなかった場合は、そのままの状態で持ってきてく ださい。学校で子どもと一緒に変更いたします。変更方法のやり方については岸部第二小学校のホームページに もアップしていますので、わかりにくい場合はそちらのを参考にしてください。

### パスコードの変更方法

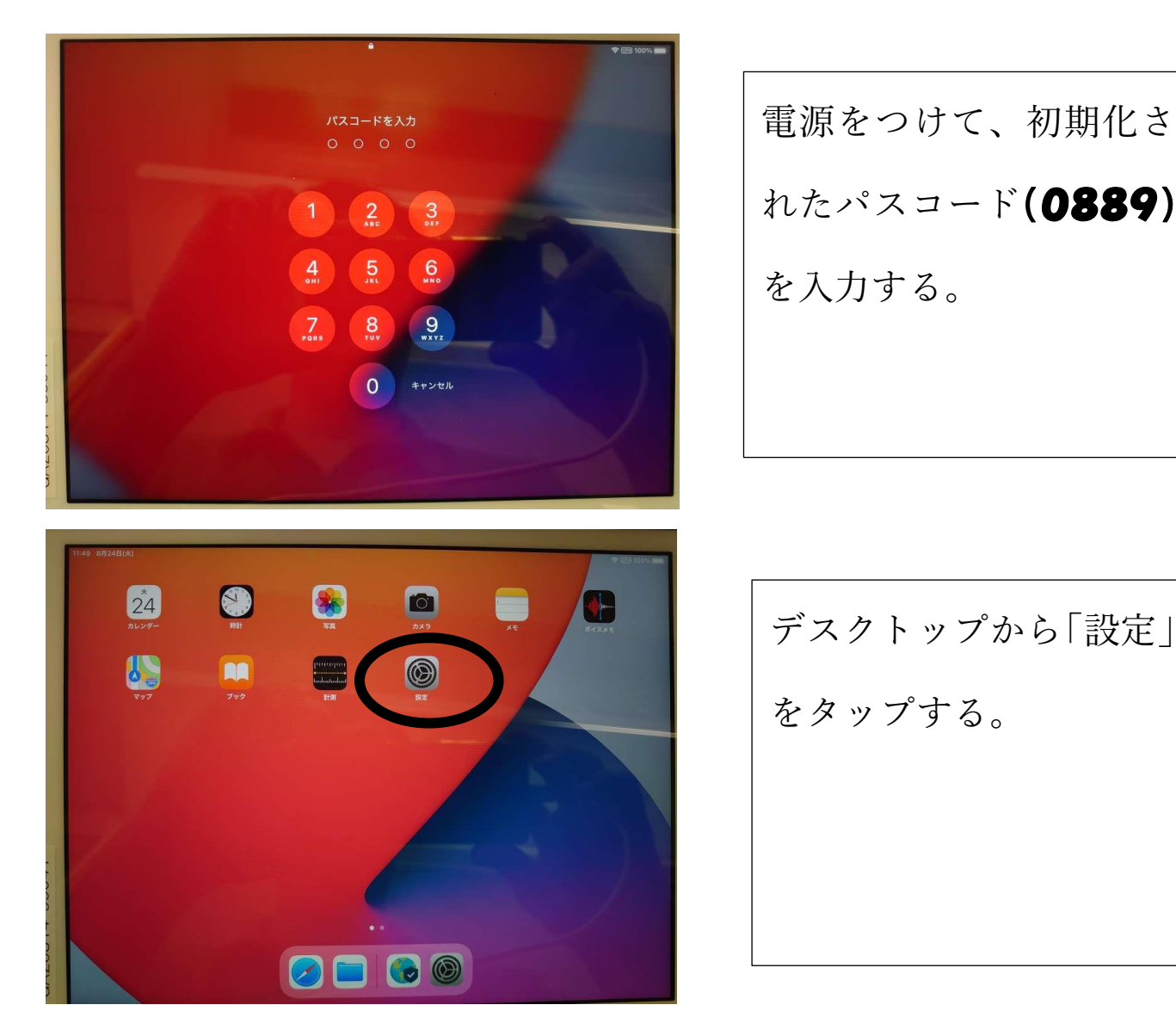

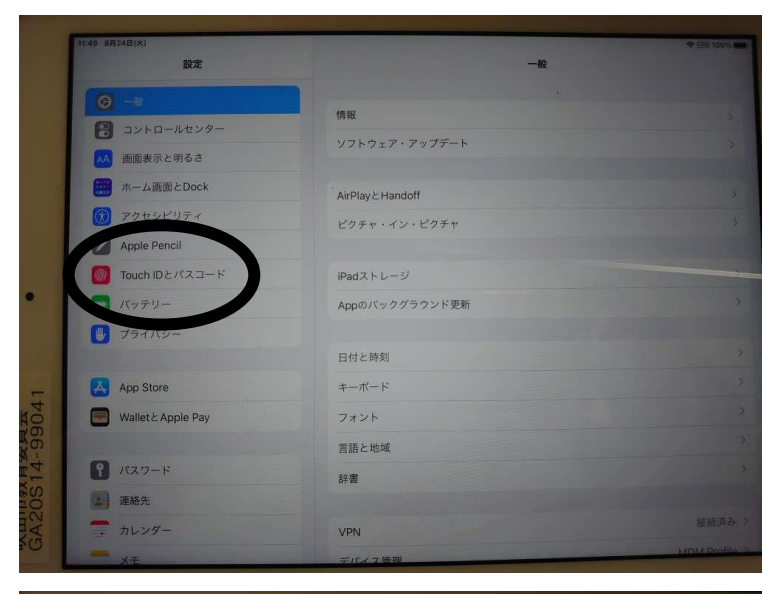

| 設定                 |                     |          | 一般       | ★ (mg) 100%/ |
|--------------------|---------------------|----------|----------|--------------|
| <b>⊘</b> -₩        |                     |          |          |              |
| 🕄 コントロールセンター       | 情報                  |          |          |              |
| (本本) 画面表示と明るさ      | パスコードを入力 キャンセル      |          |          |              |
| テーム画面とDock         | ихэ-Feλл<br>0 0 0 0 |          |          |              |
| 🕥 アクセシビリティ         |                     |          |          |              |
| Apple Pencil       |                     |          |          |              |
| Touch IDとパスコード     |                     |          |          |              |
| 「」 パッテリー           |                     |          |          |              |
| プライバシー             | 1                   | 2<br>ABC | 3<br>DEF |              |
|                    | 4<br>6HI            | 5<br>JKL | 6<br>MN0 |              |
| App Store          | 7                   | 8        | 9        |              |
| Wallet & Apple Pay | PORS                | 0        | (N)      |              |
|                    | B IN CHON           |          |          |              |
| 12ワード              | 辞書                  |          |          |              |
| 連絡先                |                     |          |          |              |
| カレンダー              | VPN                 |          |          |              |
| - ×=               | デバイス管理              |          |          | MDM Profile  |

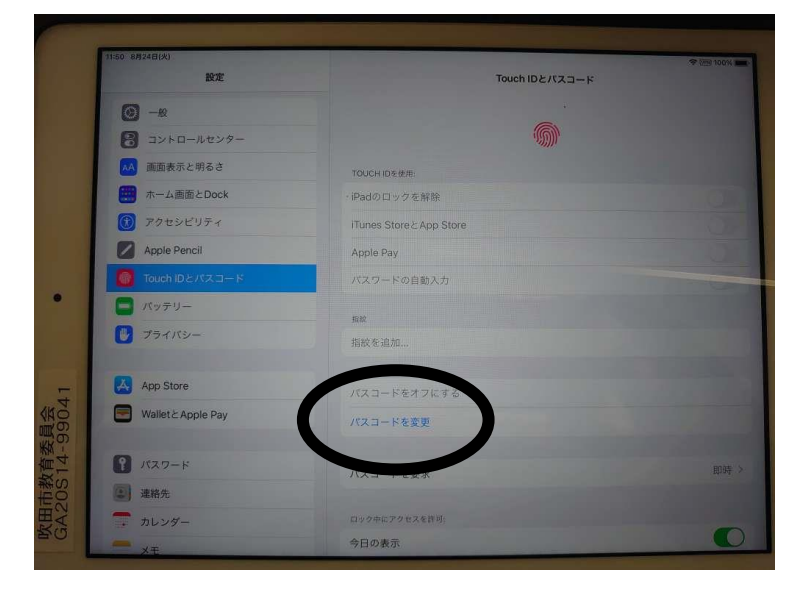

左側の設定のところを スクロールし「Touch ID とパスコード」をタ ップする。

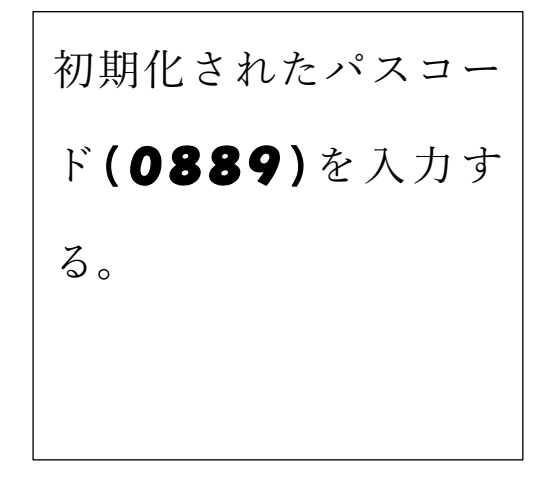

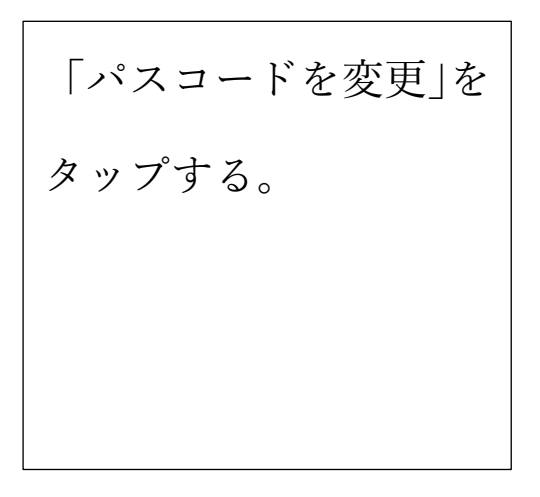

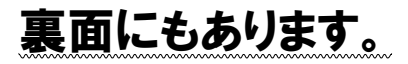

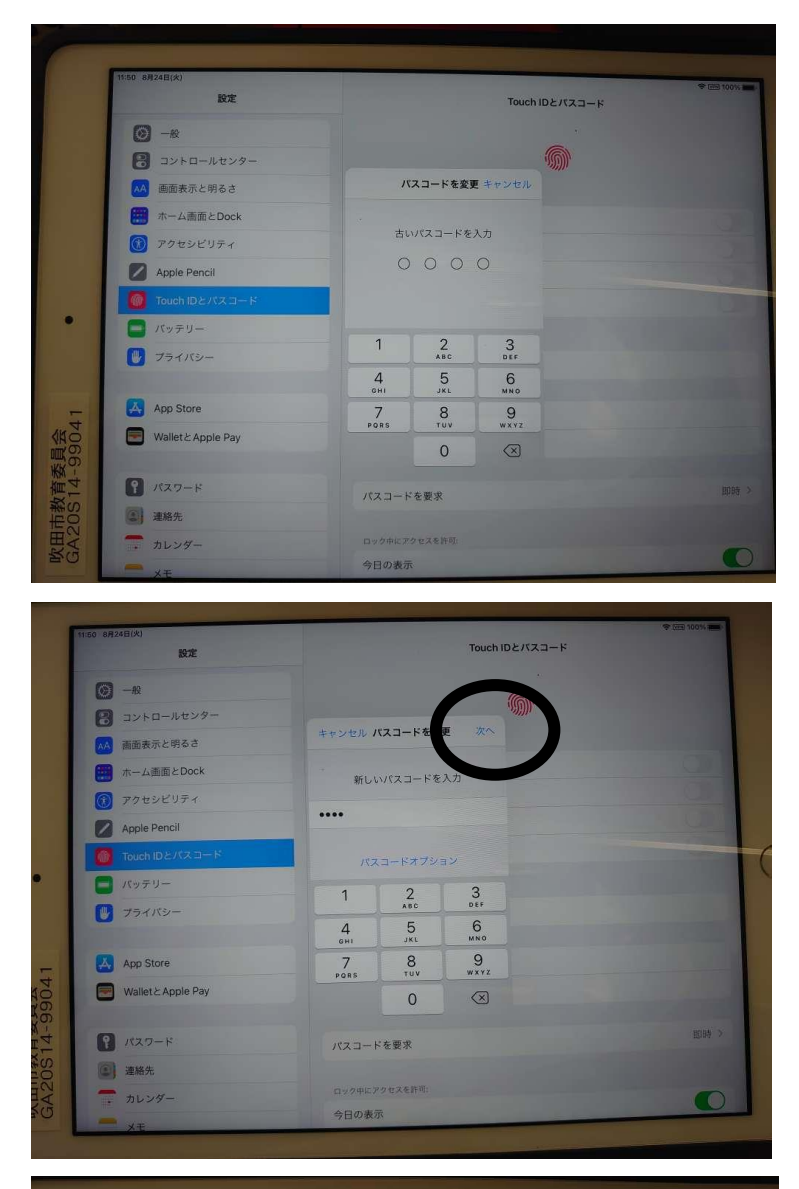

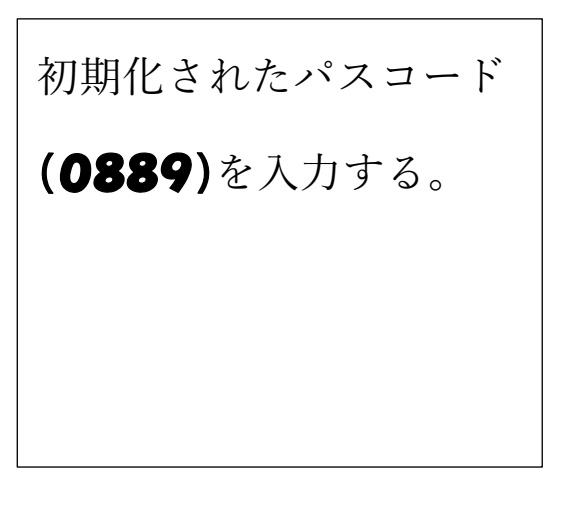

自分の新しく設定したい パスコードを入力し、右 上の「次へ」をタップす る。

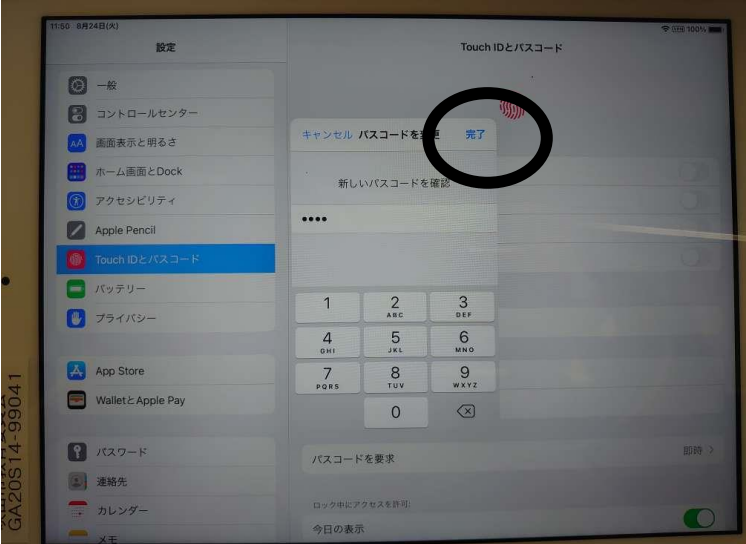

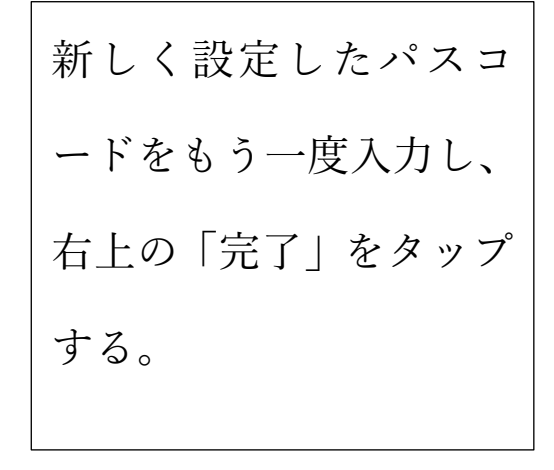

これでパスコードの設定の変更は終了です。

#### 2. アンケートの実施について

(1年生については以前行っていますが、まだ実施できていない場合には実施してください。)

パスコードを変更後、Teamsのアプリにログインしてください。

ログインの際に必要な「ID アドレス」と「パスワード」は、「L-Gate 8 桁 ID @o365・・・」とお子様と一緒 に考えていただいた「L-Gate 自分のパスワード」になります。

ログインできた場合は、Teams の投稿のページにあるアンケートにご回答ください。

- ※ アンケートをタップしてもらうと、再度 ID とパスワードが求められる場合があります。その際は、上記の L-Gate の ID、パスワードをもう一度入力してください。
- ※ ログインできなかった場合は、変更する前のパスワードでもログインしてみてください。
- ※ 「ID アドレス、パスワードを記録しますか」の問いには「はい」を選んでください。
- ※ アンケートに回答ができなかった場合は、下のアンケートに結果を記入し、9月1日にアンケートを学校へ 持たせてくださいますようお願いいたします。

----- 切り取り線 -----

# アンケート用紙

iPad を使ったアンケートをした結果を下記に記入のうえ、担任にご提出をいただきますようお願いします。

( )年( )組 名前(

( 〇 )実施することができなかった。

実施することができなかった理由

( )WiFi がない
WiFi がない場合→教育センターにルーターを申し込んでいますか?
( )申し込んでいる
( )申し込んでいない

( )その他

実施することができなかった理由をご記入ください。

※裏面は、パスコードの変更の方法がのっていますが、切り取ってもらって結構です。

)